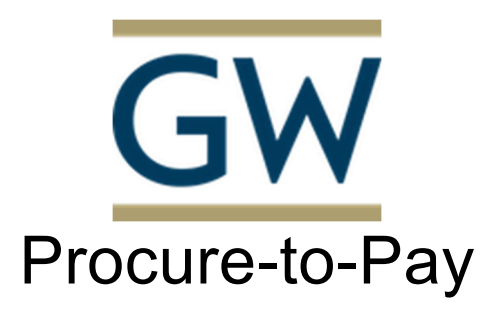

# Finance Division <a href="https://procurement.gwu.edu/university-payables">https://procurement.gwu.edu/university-payables</a> <a href="https://procurement.gwu.edu/payables-frequently-asked-questions">https://procurement.gwu.edu/payables-frequently-asked-questions</a> <a href="https://procurement.gwu.edu/payables-frequently-asked-questions">https://procurement.gwu.edu/payables-frequently-asked-questions</a> <a href="https://procurement.gwu.edu/payables-frequently-asked-questions">https://procurement.gwu.edu/payables-frequently-asked-questions</a> <a href="https://procurement.gwu.edu/payables-frequently-asked-questions">https://procurement.gwu.edu/payables-frequently-asked-questions</a>

Non-PO Payment policy is used for the activities that do not require the securing of a purchase order prior to the issuance of payment activity. (Refer to Procurement website – https://procurement.gwu.edu/competitive-exemptions-goods-and-services) If you are submitting a request as non-PO you must identify the specific exemption number from the aforementioned website. In the 'Comments (Message to AP)' field you must indicate 'Exempt # xx'. Failure to do so will result in the delay of payment processing as

this is required in order for the payment process to proceed

Note: Please verify that the appropriate option is selected in the 'Invoice Form Type' field to ensure the proper routing of the submission for invoice review and approval

Utilize the Non-PO Payment Request Policy for the following activity submissions:

- 1. Awards
- 2. Donations
- 3. Endowments
- 4. GCAS Refunds
- 5. Honorariums
- 6. Non-employee expense reimbursements
- 7. Non-PO commercial invoices
- 8. Other Please identify
- 9. Petty Cash Replenishments
- 10. Prizes
- 11. Supplier Refunds

Log into the CONCUR application at https://ibuy.gwu.edu using your GWU system ID and password using Single sign-on. Then select the GW Invoice option on the right-hand side.

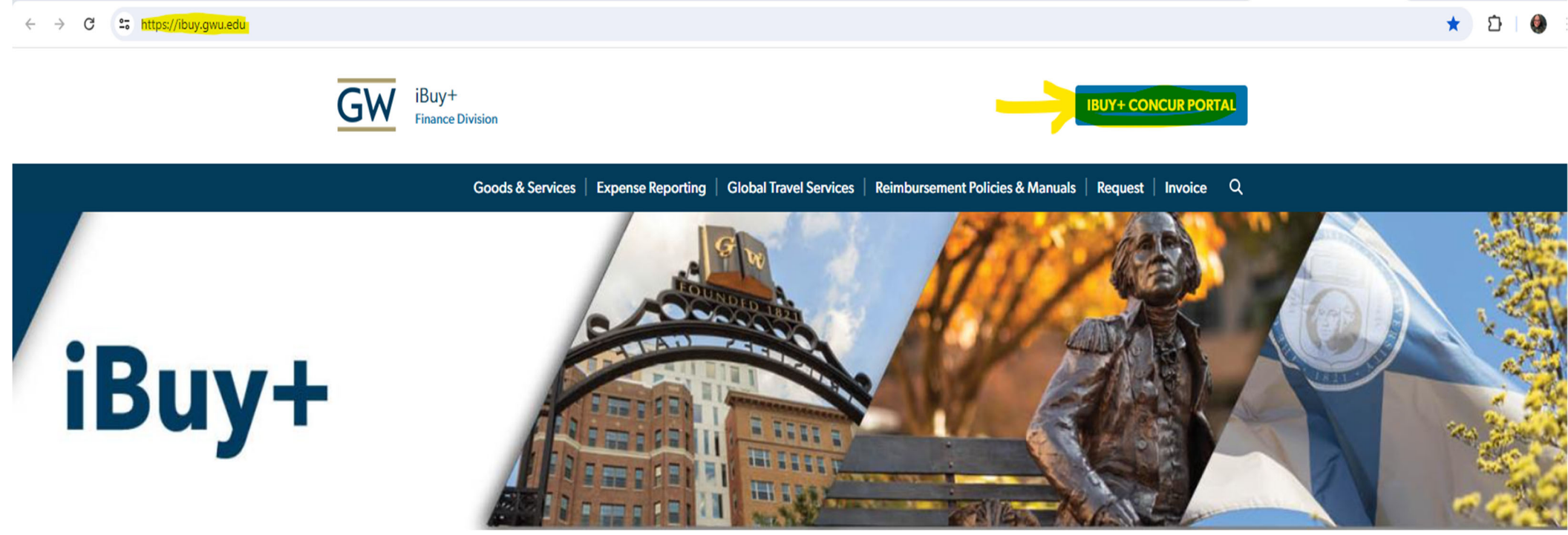

### **Step 2** Select the 'Invoice' module

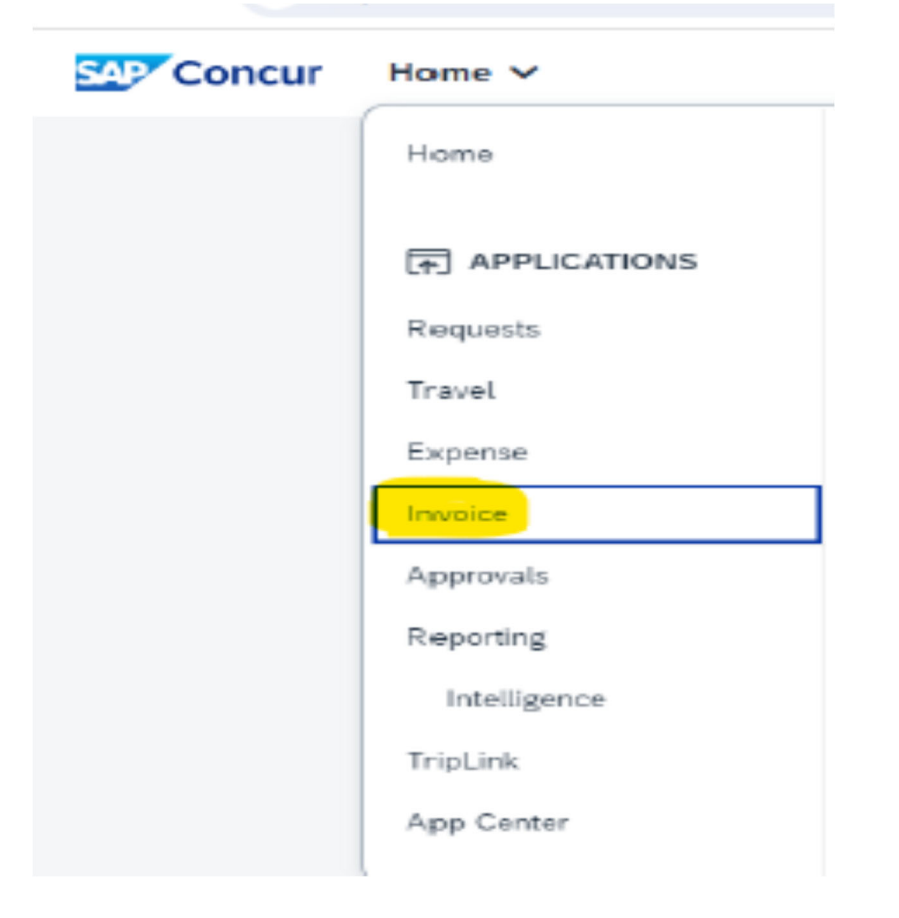

## **Step 3** Click on 'Create New Invoice'

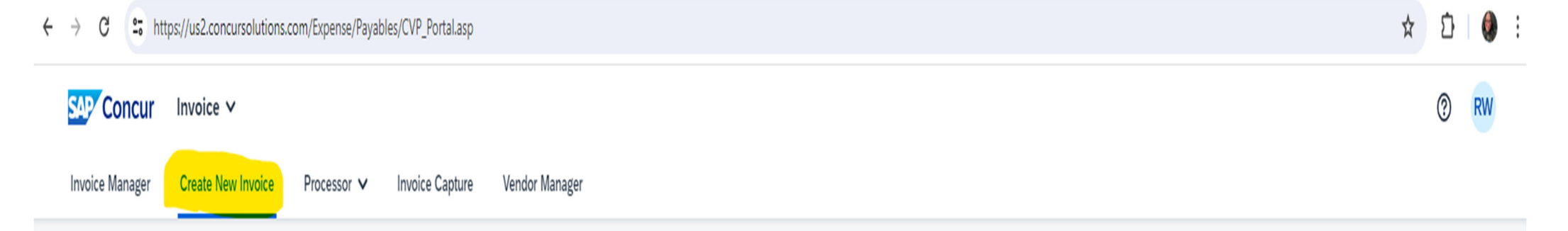

# **Create New Invoice**

🚯 Either choose Policy and select a Vendor from the vendor list, or find and select the purchase order for your invoice.

Policy:

- OR -

## Vendor List

Non PO Payment Request Policy 💙

| Most Recently Used        |               |               |           |           |              |                |                 |               |            |              | Search: V   | endor Name     | ✓ Begins with | h <b>v</b>  |               | Q Advanced    |
|---------------------------|---------------|---------------|-----------|-----------|--------------|----------------|-----------------|---------------|------------|--------------|-------------|----------------|---------------|-------------|---------------|---------------|
| Vendor Name†= Vendor Site | Vendor Number | Address 1     | Address 2 | Address 3 | City         | State/Province | Postal/Zip Code | Country       | Currency   | Telephone Nu | Vendor Code | Organization T | W9 Received   | W8 Received | W8 Expiration | WCF Expiratio |
| AINSLEY YOUNG COLUMBUS-   | 1 625472      | 1655 ANDOVE   |           |           | COLUMBUS     | OH             | 43212           | UNITED STATES | US, Dollar |              | 625472      | INDIVIDUAL     | Yes           | No          |               |               |
| ASWITA TAN M SOMMERVILI   | E 625431      | 21 WESTREET   |           |           | SOMMERVILLE  | MA             | 02145           | UNITED STATES | US, Dollar |              | 625431      | INDIVIDUAL     | Yes           | No          |               |               |
| DAVID A WEST LAWRENCE-0   | 625477        | 4516 WINGED   |           |           | LAWRENCE     | KS             | 66049           | UNITED STATES | US, Dollar |              | 625477      | INDIVIDUAL     |               | No          |               |               |
| ELIZABETH EC NEW YORK-0   | 112835        | 993 FIFTH AVE | APT 16    |           | NEW YORK     | NY             | 10028           | UNITED STATES | US, Dollar |              | 112835      | INDIVIDUAL     | Yes           | No          |               |               |
| GABRIEL PEN BEAVERTON-    | 1 625478      | 13375 SOUTH   |           |           | BEAVERTON    | OR             | 97005           | UNITED STATES | US, Dollar |              | 625478      | INDIVIDUAL     | Yes           | No          |               |               |
| HOWL DEBRUYN ADRIAN-01    | 625476        | 608 BUDLONG   |           |           | ADRIAN       | MI             | 49221           | UNITED STATES | US, Dollar |              | 625476      | INDIVIDUAL     | Yes           | No          |               |               |
| NEHA SHAH BETHESDA-0      | 625474        | 4606 MORGAN   |           |           | BETHESDA     | MD             | 20815           | UNITED STATES | US, Dollar |              | 625474      | INDIVIDUAL     |               | No          |               |               |
| PAIGE HERNA CAPITOLHEI    | 315806        | 7303 WILLOW   |           |           | CAPITOL HEIG | MD             | 20743           | UNITED STATES | US, Dollar |              | 315806      | INDIVIDUAL     | Yes           |             |               |               |
| TIMOTHY CRAIG DULUTH-01   | 625471        | 2115 SUSSEX   |           |           | DULUTH       | MN             | 55803           | UNITED STATES | US, Dollar |              | 625471      | INDIVIDUAL     |               | No          |               |               |
| UNITED PARC PHILADELPH    | A 142858      | PO BOX 7247   |           |           | PHILADELPHIA | PA             | 19170-0001      | UNITED STATES | US, Dollar |              | 142858      | CORPORATION    | Yes           | No          |               |               |

**Step 4** Vendor Search

| SAP Concur Invoice ∨<br>Invoice Manager Create New I                                                                                                    | nvoice Processor ∨ Invoice Capture                        | Vendor Manager                          |                |                         |                                                 |                                        |              |                            |                                        |               | Enter the vi<br>the magnify                                         | endor/suppli<br>ing glass to                 | er name, click<br>perform the     |
|----------------------------------------------------------------------------------------------------|-----------------------------------------------------------|-----------------------------------------|----------------|-------------------------|-------------------------------------------------|----------------------------------------|--------------|----------------------------|----------------------------------------|---------------|---------------------------------------------------------------------|----------------------------------------------|-----------------------------------|
| Create New Invo<br>eith Do Not Chang<br>Policy:<br>Non PO Payment Request Policy                                                                                                    | e The Policy<br>and select the purchas                    | e order for your invoice                |                |                         |                                                 |                                        |              |                            |                                        |               | search.<br>There are d<br>you can use,<br>symbol and<br>information | ifferent way<br>click the do<br>enter the se | ys to search,<br>wn caret<br>arch |
| Vendor List                                                                                                    | Vendor list shows most recently used                      |                                         |                |                         |                                                 |                                        |              | Search: \                  | endor Name                             | ♥ Begins will | th Y                                                                |                                              | Q Advanced                        |
| Vendor Nameți Vendor Site C Vendu                                                                                                    | vendors for easy selection.                               | City                                    | State/Province | Postal/Zip Code         | Country                                         | Currency                               | Telephone Nu | <br>Vendor Code            | Organization T                         | W9 Received   | W8 Received                                                         | W8 Expiration                                | WCF Expiratio                     |
| AINSLEY YOUNG COLUMBUS-01 625472                                                                                                    | DOVE                                                      | COLUMBUS                                | OH             | 43212                   | UNITED STATES                                   | US, Dollar                             |              | 625472                     | INDIVIDUAL                             | Yes           | No                                                                  |                                              |                                   |
| ASWITA TAN M SOMMERVILLE 625431                                                                                                    | 21 WESTREET                                               | SOMMERVILLE                             | MA             | 02145                   | UNITED STATES                                   | US, Dollar                             |              | 625431                     | INDIVIDUAL                             | Yes           | No                                                                  |                                              |                                   |
| DAVID A WEST LAWRENCE-01 625477                                                                                                    | 4516 WINGED                                               | LAWRENCE                                | KS             | 66049                   | UNITED STATES                                   | US, Dollar                             |              | 625477                     | INDIVIDUAL                             |               | No                                                                  |                                              |                                   |
| ELIZABETH EC NEW YORK-04 112835                                                                                                    | 993 FIFTH AVE APT 16                                      | NEW YORK                                | NY             | 10028                   | UNITED STATES                                   | US, Do <mark>ll</mark> ar              |              | 112835                     | INDIVIDUAL                             | Yes           | Nö                                                                  |                                              |                                   |
| GABRIEL PEN BEAVERTON-01 625478                                                                                                    | 13375 SOUTH                                               | BEAVERTON                               | OR             | 97005                   | UNITED STATES                                   | US, Dollar                             |              | 625478                     | INDIVIDUAL                             | Yes           | No                                                                  |                                              |                                   |
|                                                                                                    |                                                           | ADRIAN                                  | MI             | 49221                   | UNITED STATES                                   | US, Dollar                             |              | 625476                     | INDIVIDUAL                             | Yes           | No                                                                  |                                              |                                   |
| HOWL DEBRUYN ADRIAN-01 625476                                                                                                    | 608 BUDLONG                                               |                                         |                |                         |                                                 |                                        |              | 405220                     |                                        | Vez           |                                                                     |                                              |                                   |
| HOWL DEBRUYN ADRIAN-01 625476<br>KAREN TONGS LOS ANGELES+ 405329                                                                                                    | 608 BUDLONG<br>1352 ALLESAN                               | LOS ANGELES                             | CA             | 90026                   | UNITED STATES                                   | US, Dollar                             |              | 403328                     | INDIVIDUAL                             | Yes           |                                                                     |                                              |                                   |
| HOWL DEBRUYN         ADRIAN-01         625476           KAREN TONGS         LOS ANGELES+         405329           NEHA SHAH         BETHESDA-01         625474                                                         | 608 BUDLONG<br>1352 ALLESAN<br>4606 MORGAN                | LOS ANGELES<br>BETHESDA                 | CA<br>MD       | 90026<br>20815          | UNITED STATES                                   | US, Dollar<br>US, Dollar               |              | 625474                     | INDIVIDUAL                             | Tes           | No                                                                  |                                              |                                   |
| HOWL DEBRUYN         ADRIAN-01         625476           KAREN TONGS         LOS ANGELES         405329           NEHA SHAH         BETHESDA-01         625474           PAIGE HERNA         CAPITOLHEIG         315806 | 608 BUDLONG<br>1352 ALLESAN<br>4606 MORGAN<br>7303 WILLOW | LOS ANGELES<br>BETHESDA<br>CAPITOL HEIG | CA<br>MD<br>MD | 90026<br>20815<br>20743 | UNITED STATES<br>UNITED STATES<br>UNITED STATES | US, Dollar<br>US, Dollar<br>US, Dollar |              | 405526<br>625474<br>315806 | INDIVIDUAL<br>INDIVIDUAL<br>INDIVIDUAL | Yes           | No                                                                  |                                              |                                   |

Advanced Search is also available to search the vendors. This permits search via various selected criteria.

**Step 5** Vendor Selection

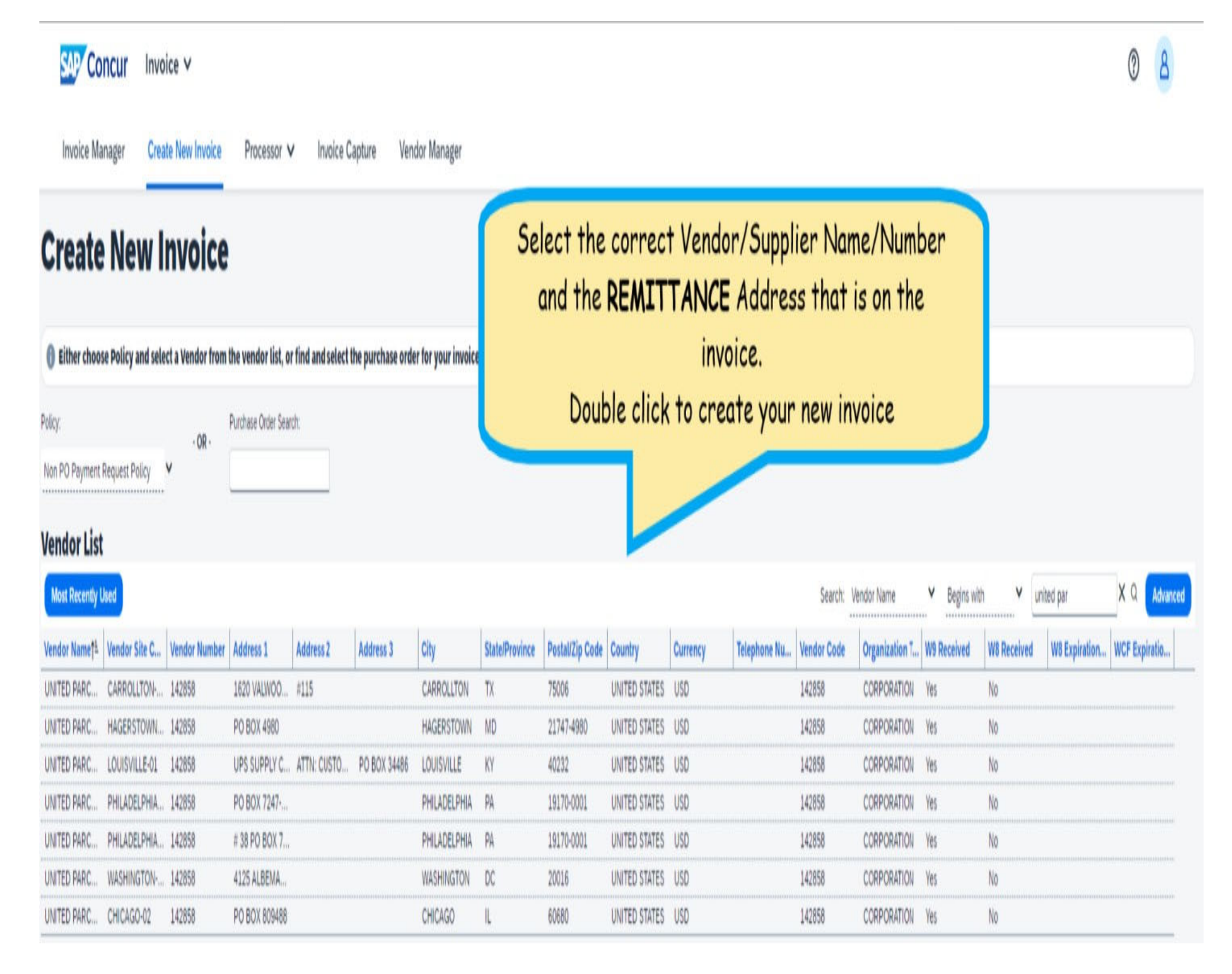

Verify the correct vendor/supplier was selected.

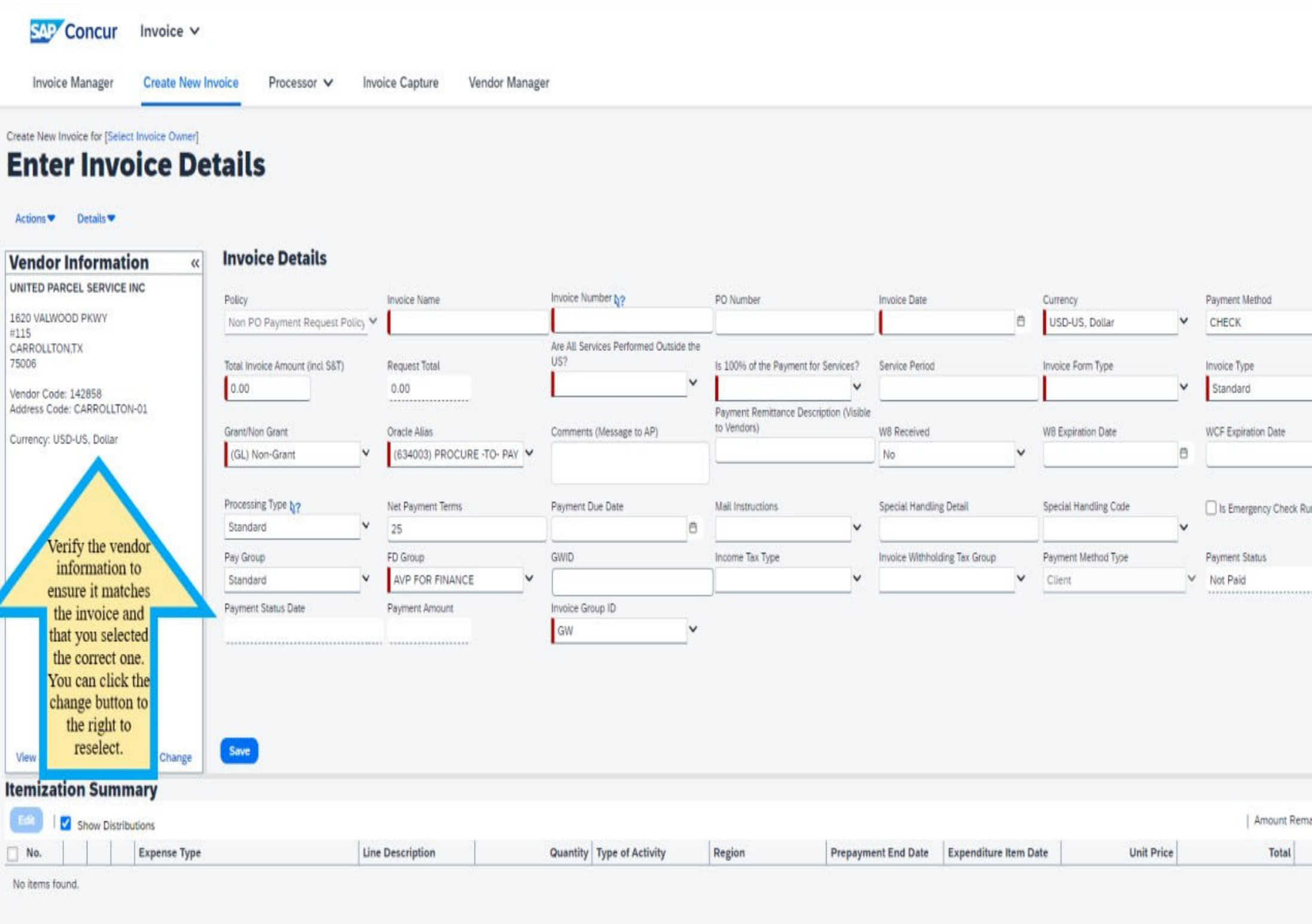

|           |          | (         | ?   | 8          |    |
|-----------|----------|-----------|-----|------------|----|
|           |          |           | Sut | amit Invol | ce |
|           |          | C         |     |            |    |
|           | ~        |           |     |            |    |
|           | ~        |           |     |            |    |
|           | Ð        |           |     |            |    |
| un        |          |           |     |            |    |
|           |          |           |     |            |    |
|           |          |           |     |            |    |
|           |          |           |     |            |    |
|           |          |           | ×   |            |    |
| aining to | be Itemi | zed: \$0. | 00  |            |    |

Invoice Details – all fields with a red vertical line are mandatory and must be completed, field descriptions are below.

Create New Invoice for [Select Invoice Owner]

# **Enter Invoice Details**

#### Actions V Details V

| Vendor Inform             | nation «         | Invoice Details                 |         |                           |                  |                           |       |                                               |            |                           |             |          |                   |   |                     |
|---------------------------|------------------|---------------------------------|---------|---------------------------|------------------|---------------------------|-------|-----------------------------------------------|------------|---------------------------|-------------|----------|-------------------|---|---------------------|
| UNITED PARCEL SERV        | VICE INC         | Policy                          |         | Invoice Name              | Invoice          | Number b?                 |       | PO Number                                     |            | Invoice Date              |             | Curren   | cy.               |   | Payment Method      |
| 1620 VALWOOD PKWY<br>#115 |                  | Non PO Payment Request Po       | viicy V |                           |                  |                           |       |                                               |            |                           | 曲           | USD      | -US, Dollar       | ~ | CHECK               |
| CARROLLTON,TX<br>75006    |                  | Total Invoice Amount (inci S&T) |         | Request Total             | Are All S<br>US? | Services Performed Outsid | e the | Is 100% of the Payment for Serv               | /ices?     | Service Period            |             | Invoice  | Form Type         |   | Invoice Type        |
| Vendor Code: 142858       | 100000           | 0.00                            |         | 0.00                      |                  |                           | -     |                                               | ~          |                           |             |          |                   | ~ | Standard            |
| Address Code: CARROL      | LTON-01          | Grantibles Grant                |         | Descio Alise              | Commo            | nte (Marcana to AD)       |       | Payment Remittance Description<br>to Vendors) | n (Visible | W9 Deceived               |             | 18/0 Ev. | piration Date     |   | WCE Evolution Data  |
| Currency: USD-US, Doll    | lar              | (GL) Non-Grant                  | v       | (634003) PROCURE -TO- PAY | Comme            | nts (message to AP)       |       | 1                                             |            | No                        | ~           | WO EX    | pir autori: Diale | 8 | WCF Expression Date |
|                           |                  | · · · · ·                       | -       | •                         |                  |                           |       |                                               |            |                           |             |          |                   |   | -                   |
|                           |                  | Processing Type N?              |         | Net Payment Terms         | Paymer           | t Due Date                |       | Mail Instructions                             |            | Special Handling Detail   |             | Specia   | l Handling Code   |   | Is Emergency Ch     |
|                           |                  | Standard                        | ~       | 25                        |                  |                           | ð     |                                               | ~          |                           |             |          |                   | ~ |                     |
|                           |                  | Pay Group                       |         | FD Group                  | GWID             |                           |       | Income Tax Type                               |            | Invoice Withholding Tax 0 | Group       | Payme    | nt Method Type    |   | Payment Status      |
|                           |                  | Standard                        | ~       | AVP FOR FINANCE           |                  |                           |       |                                               | ~          |                           | ~           | Clien    | 1                 | ~ | Not Paid            |
|                           |                  | Payment Status Date             |         | Payment Amount            | Invoice          | Group ID                  |       |                                               |            |                           |             |          |                   |   |                     |
|                           |                  |                                 |         |                           | GW               |                           | ×     |                                               |            |                           |             |          |                   |   |                     |
|                           |                  |                                 |         |                           |                  |                           |       |                                               |            |                           |             |          |                   |   |                     |
|                           |                  |                                 |         |                           |                  |                           |       |                                               |            |                           |             |          |                   |   |                     |
|                           |                  | _                               |         |                           |                  |                           |       |                                               |            |                           |             |          |                   |   |                     |
| View                      | Change           | Save                            |         |                           |                  |                           |       |                                               |            |                           |             |          |                   |   |                     |
| Itemization Su            | mmary            |                                 |         |                           |                  |                           |       |                                               |            |                           |             |          |                   |   |                     |
| 📧 l 🗹 Show D              | istributions     |                                 |         |                           |                  |                           |       |                                               |            |                           |             |          |                   |   | Amoun               |
| No.                       | Expense Type     |                                 | Lin     | e Description             | Quanti           | Type of Activity          |       | Region P                                      | repaym     | ent End Date Expen        | diture Item | Date     | Unit Price        |   | Tota                |
| N 21 8 10 11              | an de la company |                                 |         |                           |                  | Marylan - Marylan         |       |                                               | -          | 10.00                     |             | 11.00    |                   | 1 |                     |

No items found.

| ·               | 1            |
|-----------------|--------------|
| ·<br>·          |              |
| <b>•</b>        |              |
| 8               |              |
|                 |              |
|                 |              |
|                 | ¥            |
| ning to be Item | ized: \$0.00 |

#### **Field Descriptions:**

- > Invoice Name: This is a free form text field; this is similar to what is used in Expense.
- Use a unique name for each submission, limit the number of characters used and no special characters.
- > Invoice Number: Use the invoice number provided by the vendor/supplier or add the Payables recommended protocol when no invoice exists, it can be found here. Strictly adhere to the Payables invoice naming protocol, do not create your own, doing so will circumvent the duplicate invoice detection process.
- > Invoice Date: Enter the invoice date provided by the vendor/supplier, if no date is provided, use the current date.
- > Currency: By default, US currency USD is populated. When the invoice is in another currency, select the currency from the LOV (list of values).
- **Total Invoice Amount (Incl S&T):** Enter the total amount of the invoice sent by the vendor/supplier. If sales taxes are included you need to check the tax department website for sales tax exemptions.
- > Are all Services Performed outside the USA?: This is required for tax reporting and/or tax withholding.
- > Is 100% of the Payment for Services? This is required for tax reporting and/or tax withholding, goods are not reportable/with holdable and services are subject.
- > Service Period: This is a free form text field and required for all Grant/PTA related invoices.
- > Invoice Form Type: select from the drop down the type of invoice you are processing.
- > Invoice Type: Select the type of invoice either standard or credit.
- **Grant/Non Grant**: Select GL (Non Grant ) or PTA (Grant ) from the LOV (list of values).
- > Oracle Alias: Select the GL/PTA accounts to where the invoice would be charged.
- > Comments (Message to AP): All the comments and instructions that you need Accounts payables to follow and take action on the invoice has to be entered into this field.
- > Payment Remittance Description (Visible to Vendors): This is sent with payment either printed on the check or sent with ACH, limit the number of characters used and no special characters.
- > **Processing Type:** Standard is the default value.
  - Standard: An Invoice from a supplier representing an amount due for goods or services purchased or performed.
  - Credit memo: A memo from a supplier representing a credit amount towards goods or services.
  - For any emergency payments that need to be paid immediately. Enter your business justification notes in the Comments (Message to AP) field so Accounts Payables can treat this payment as priority.
- > Payment Method, Net Payment Terms, and Payment Due Date: The payment details information are populated from the vendor/supplier record.
- > Mail Instructions: Mail instructions are required for check instructions, depending on the priority of the check payments 'Mail Instructions' can be selected. The postage expenses for using the mail instructions would be charged to the dept. submitting the invoice.
- > Special Handling Detail: This field can be used to enter any additional instructions regarding the payment (including details for 'HOLD For Pick Up').
- > Special Handling Code: These values can be selected only for check payments.
- > Attachment required: Checks will be delivered to the Accounts Payables address.
- > Hold For Pick up: Checks will be delivered to the FSSC in Washington DC for pick up by the requester.
- > PO Number: Enter a PO number if you think this invoice has to be associated with a PO.
- **FD Group**: FD group will default from the home org.

If this is not the correct FD group you can choose the correct one to which you are charging to from the list of values and submit or assign the invoice for approval.

#### Step 8 Invoice Details -continued:

|                                     | etails                                  |                           |                                          |        |                                         |                               |    |                                                         |                |             | •     | Sectors |
|-------------------------------------|-----------------------------------------|---------------------------|------------------------------------------|--------|-----------------------------------------|-------------------------------|----|---------------------------------------------------------|----------------|-------------|-------|---------|
| or Information «                    | Invoice Details                         |                           |                                          |        |                                         |                               |    |                                                         |                |             | 0     |         |
| PARCEL SERVICE INC<br>7247-0244     | Policy<br>Non PO Payment Request Policy | Invoice Name              | Invoice Number 0?                        |        | PO Number                               | Invoice Date                  | 0  | Currency:                                               | Payment Method | ~           |       |         |
| LPHIA,PA<br>01                      | Totat Involce Amount (Incl S&T)         | Request Total             | Are All Services Performed Outsid<br>US? | de the | Is 100% of the Payment for Services?    | Service Period                |    | Invoice Form Type                                       | Invoice Type   |             |       |         |
| ode: 142858<br>ode: PHILADELPHIA-01 | 0.00                                    | 0.00                      |                                          | -      | Parment Pamittance Description Olisible |                               |    | ~                                                       | Standard       | ~           |       |         |
| USD-US, Dollar                      | Grant/Non Grant                         | Oracle Alias              | Comments (Message to AP)                 |        | to Vendors)                             | W8 Received                   |    | Donation                                                |                |             |       |         |
|                                     | (GL) Non-Grant                          | (634003) PROCURE -TO- PAY |                                          |        |                                         | No                            | ~  | Fellowships                                             |                | •           |       |         |
|                                     | Processing Type bo                      | Not Develop Tomos         | Development Development                  |        |                                         | Country Manufilms Outpit      |    | GCAS Refunds<br>Honorarium                              |                |             |       |         |
|                                     | Standard V                              | 25                        | Payment Due Date                         | 0      | ~                                       | Special Handling Detail       |    | Material PO Invoice                                     |                | kun         |       |         |
|                                     | Pay Group                               | FD Group                  | GWID                                     |        | Income Tax Type                         | Invoice Withholding Tax Group |    | Non-employee expense reimbursen                         | nent           |             |       |         |
|                                     | Standard                                | AVP FOR FINANCE           |                                          |        | <b>`</b>                                |                               | ~  | Other - Identify                                        |                |             |       |         |
|                                     | Payment Status Date                     | Payment Amount            | Invoice Group ID                         |        |                                         |                               |    | Payroll -For Payroll Use Only                           |                |             |       |         |
|                                     |                                         |                           | GW                                       | ~      |                                         |                               |    | Prize<br>Service PO Invoice<br>Stimend - Non GW Student |                |             |       |         |
|                                     |                                         |                           |                                          |        |                                         |                               |    | superior - Norr Giv Student                             |                |             | -     |         |
|                                     |                                         |                           |                                          |        |                                         |                               |    |                                                         |                |             |       |         |
| Change                              | Save                                    |                           |                                          |        | c c                                     |                               |    |                                                         |                |             |       |         |
| tion Summary                        | Sele                                    | ct the right In           | voice form ly                            | /pe    | from the LOV,                           | if you don't                  | se | e the form typ                                          | e with i       | n the LOV   | / use | þe -    |
| -                                   |                                         | Other Identify            | ' option and                             | ent    | ter the type of                         | invoice in the                | 00 | omments (Mes                                            | some to        | AP) Field   |       |         |
| Show Distributions                  |                                         | Chief Edening             | oprion and                               |        | ier me rype or                          | moree m m                     |    | onninentis (mes                                         | suge it        | 711 71 1010 | •     |         |

Definition of each Invoice Form type listed in the LOV (List of Values)

- > Award: Given in recognition of an outstanding achievement. Not applicable to employees. For more on this topic visit here.
- > **Donations:** Used to capture the donations to charitable organizations by the University.
- > Fellowships: Submit/create a request with adequate supporting documentation through, For more on this topic visit here.
- **GCAS Refunds**: request for GCAS only
- > Honorarium: An honorarium is a one-time payment of a nominal amount that may, at the discretion of the university, be made to an individual, (who is not an employee or a student of the University).

For more on this topic visit here.

- > Material & Service PO Invoices: A bill issued by a supplier/vendor who rendered a good or service to the University. It is supported by a purchase order.
- > Non-Employee Expense Reimbursement: Reimbursement for persons not an GWU/MFA Employee or GWU/MFA Student. For more on this topic visit here.
- > Non-PO invoice: An invoice issued by a supplier/vendor who rendered a good or service to the University that does not require a purchase order. For more on this topic visit (GWU) here and (MFA) here.
- > Others-Identify: If you don't see the form type from the list of values, use the form type as 'Others-Identify' and enter the invoice type in Comments (Message to AP) Column.
- > Payroll- For Payroll Use Only: request for Payroll use only.
- > Prize: Given as a reward to the winner of a competition or in recognition of an outstanding achievement. Not applicable to employees. For more on this topic visit here.
- > Stipend Non GWU Student, Scholarships, and Fellowships Submit/create a request with adequate supporting documentation. For more on this topic visit here.

# Enter Invoice Details

Atlans# Details#

| NUTCOMAD2. SERVICE INC       Page       Page       Page Value of the service of the service of the                                                                                                    | Vendor Information «                                                                                                    | Invoice Details                 |       |                                                                                                    |       |                           |   |                                    |       |                     |               |      |                     |                     |
|----------------------------------------------------------------------------------------------------|----------------------------------------------------------------------------------------------------|---------------------------------|-------|----------------------------------------------------------------------------------------------------|-------|---------------------------|---|------------------------------------|-------|---------------------|---------------|------|---------------------|---------------------|
| bes Wateroom With Here Polysyness Repairs Reliand III In the Polysyness Repairs Reliand III In the Polysyness Reliand III In the Polysyness Reliand IIII III IIII IIIIIIIIIIIIIIIIIIIIII                                                                                                    | UNITED PARGEL SERVICE INC                                                                                                    | Palo                            |       | Prote Tana                                                                                                    | Insta | Number Bo                 |   | PC Number                          |       | Trace Sea           |               |      | Currency            | Parment Method      |
| International Supervised Network       Respect Network       Respect Networ                                                                                                    | 1620 VHUNDED PRIVY                                                                                                    | Not PD Payment Request P        | 100 V |                                                                                                    | Г     |                           |   |                                    |       | 1                   |               | 0    | USD-US, Dolar       | CHECK               |
| Disk     Interventionalized     Pagesting       Where Case Jabes     0.00     0.00       Where Case Jabes     0.00       Status Sale Case Case Jabes     0.00       Status Sale Case Case Jabes     0.00       Status Sale Case Case Jabes     0.00       Status Sale Case Jabes     0.00       Status Sale Case Jabes     0.00    <                                                                                                    | CARROLLTOKUTX                                                                                                    |                                 |       |                                                                                                    | -     | Services Performed Outsid |   |                                    | - 2   |                     |               |      |                     | -                   |
| Here cost 2488<br>Alteres Sale Cefford Dorbit<br>Cerversy USD-US, Deter                                                                                                    | 75009                                                                                                    | Total Procise Amount (incl SAT) |       | RepartTotal                                                                                                    | ĩ     |                           | ~ | In 1976 of the Reymond for Service | 1     | Senice Period       |               |      | Process From Type   | Inside Type         |
| Curvery UD-US, Dear<br>Curvery UD-US, Dear<br>Curvery U | Vendor Cade: 343858<br>Address Code: CAFROLITOV-II                                                                                                    | 4.44                            |       |                                                                                                    | -     |                           |   | Paintent Remittance Description /  | Vebb  | -                   |               | -    |                     | 100 Miles           |
| Interview       Interview                                                                                                    | Currency URD/UR, Delay                                                                                                    | Grant Non Grant                 |       | Ciracia Alase                                                                                                    | Comm  | ents (Alessage to AP)     |   | ta Vendon)                         |       | WII Received        |               |      | W9 Expiration Date  | WCF Expression Date |
| Were Deep       Not Payment forms       Payment Data base       Not instructions       Special Heading Deal       Special Heading Deal       Special Heading Deal       Special Heading Deal       Special Heading Deal       Payment Method Type       Payment Method Type       <                                                                                                    |                                                                                                    | (SL) Nor-Grant                  | ٣     | (634003) PROCURE -TD- PA/                                                                                                    |       |                           |   | 1                                  | _     | No                  |               | ¥    |                     |                     |
| Ven     Deeper     Always save when you are finished<br>or make any changes!       Main Statutes     Expenditure ten to take                                                                                                    |                                                                                                    | December Total Au               |       |                                                                                                    | -     | -                         |   | -                                  |       |                     |               |      |                     |                     |
| Non     Description       Non     Description       Non     Descriptin       Non     Descriptin  <                                                                                                    |                                                                                                    | Sanded                          | v     | a page and a page a page a pag | raps  | IT DIE DER                |   | Mill Party Series                  |       | Sprow Paretry Ce    | 641.          |      | Spice Andry Coll    | Lib Energeno Ches   |
| West     Charge     All PGR PHUNCE     Image and pGR PHUNCE     Image and pGR PHUNCE                                                                                                    |                                                                                                    | Res Group                       | -     | III Cont                                                                                                    | Call  |                           | f | inners he has                      |       | Income United Acres | The Grant     | -    | Encount Mathematica | Doumant Dates       |
| Vex     Deeper       Max     Deeper       Always save when you are finished<br>or make any changes!       Immization Summary       Immize in the construction of the construction of the c                                                                                                    |                                                                                                    | Standard                        | v     | AUP FOR RIWINCE                                                                                                    | -     |                           |   |                                    | v     |                     |               | v    | Ciert               | ✓ Not Paid          |
| Vers     Compared and any changes!       Itemization Summary     In make any changes!       Image: Steen Distributors     Image: Steen Distributors       Image: Not.     Expense Type       Like Dist     Quertity       Type of Activity     Region       Propagement find Data     Expenditure teen Data       Violation Scient.     Violation Scient.                                                                                                    |                                                                                                    | Payment Status Date             |       | Payment Amount                                                                                                    | -     | Drug D                    | _ |                                    |       |                     |               |      |                     |                     |
| Ver       Ease       Always save when you are finished or make any changes!         Itemization Summary       or make any changes!       Another the finished or make any changes!         Image: Stress Darbutors       Lise Diff.       Quartity Type of Activity       Region       Respenditure tere Data       List Price       Tatal         No.       Expense Type       Lise Diff.       Quartity Type of Activity       Region       Respenditure tere Data       Unit Price       Tatal         No teres found.       No       Stress Type       List Diff.       Stress Type       Stress Type       Stres       Stress Type       Stres                                                                                                    |                                                                                                    |                                 |       |                                                                                                    | GIV   |                           | ۷ |                                    |       |                     |               |      |                     |                     |
| Ver       Design         See       Always save when you are finished<br>or make any changes!         Itemization Summary       or make any changes!         No.       typense Type         type at Activity       Region         No.       typense Type         Live Det       Quartity         Yet item: found.       Propagment trid Date                                                                                                    |                                                                                                    |                                 |       |                                                                                                    |       |                           |   |                                    |       |                     |               |      |                     |                     |
| Image: Same Distributions       Always save when you are finished or make any changes!         Image: Street Distributions       Image: Street Distributions         Image: Street Distributions       Image: Street Distributions                                                                                                    |                                                                                                    |                                 |       |                                                                                                    | -     |                           |   | 1                                  |       |                     |               |      |                     |                     |
| Image: Series Type       Live Define County       Operation Summary       Region       Region                                                                                                    |                                                                                                    |                                 |       |                                                                                                    |       |                           |   |                                    |       |                     |               |      |                     |                     |
| Itemization Summary     or make any changes!       Image: Stew Disributors     Amount Stew Disributors       No.     Expense Type       Like Det     Quantity       Yight of Activity     Region       Propagment End Date     Expenditure Item Date       Unit Price     Table                                                                                                    |                                                                                                    |                                 | WC    | iys save when you                                                                                                    | u arv | etinished                 |   |                                    |       |                     |               |      |                     |                     |
| Itemization Summary     Amount       Image: Starbulors     Amount       No.     Expense Type       Like Det     Quantity       Open factivity     Begion       Prepayment End Date     Expenditure Item Date       Unit Price     Tatal                                                                                                    | the state of the state of the s | 0                               | r m   | ake any changes                                                                                                    |       |                           |   |                                    |       |                     |               |      |                     |                     |
| Image: Street Distributions     Image: Street Distributions     Image: Street Distri                                                                                                    | Itemization Summary                                                                                                    |                                 |       |                                                                                                    |       |                           |   |                                    |       |                     |               |      |                     |                     |
| No.         Expense Type         Line Dec         Quantity         Type of Activity         Region         Preparement End Date         Expenditure term Date         Unit Price         Total                                                                                                    | 📫 🛛 Shev Distributions                                                                                                    |                                 |       |                                                                                                    |       |                           |   |                                    |       |                     |               |      |                     | Amount R            |
| No berrs Round.                                                                                                    | No. Expesse Type                                                                                                    |                                 | Lin   | CALL .                                                                                                    | Quart | ity Type at Activity      |   | Region Pre                         | payre | ent End Date Ex     | quenciture be | in D | da Unit Prica       | Total               |
|                                                                                                    | No tems found.                                                                                                    |                                 |       |                                                                                                    |       |                           |   |                                    |       |                     |               |      |                     |                     |
|                                                                                                    |                                                                                                    |                                 |       |                                                                                                    |       |                           |   |                                    |       |                     |               |      |                     |                     |
|                                                                                                    |                                                                                                    |                                 |       |                                                                                                    |       |                           |   |                                    |       |                     |               |      |                     |                     |

|          |             | E           |
|----------|-------------|-------------|
|          |             | 0           |
|          |             | u           |
| _        |             |             |
| -        | ~           |             |
|          | 5           |             |
|          |             |             |
|          |             |             |
|          |             |             |
|          |             |             |
|          |             |             |
|          |             |             |
|          |             | ×           |
| ohine te | be bemiant  | ¥<br>\$1.00 |
| ohing to | be terriand | ¥<br>\$1.00 |
| ohing to | be terriard | ¥<br>\$1.00 |

#### Itemization details:

Populate all mandatory fields (denoted by the red asterisk\*) and any desired optional fields and click save in the bottom right.

| ← → G            | t 📬 ht              | tps://us2.concursolutions.com/E | xpense/Payables/CVP_Portal.asp |            |                  |        |              |                |              |      |
|------------------|---------------------|---------------------------------|--------------------------------|------------|------------------|--------|--------------|----------------|--------------|------|
| SAP C            | Concur              | Invoice 🗸                       |                                |            |                  |        |              |                |              |      |
|                  |                     |                                 |                                |            |                  |        |              |                |              |      |
| Invoice          | Amount Re           | maining to be Itemized: \$1.00  |                                |            |                  |        |              |                |              |      |
| Invoice for [Sel |                     |                                 |                                |            |                  |        |              |                |              |      |
| exan             | New                 | Delete                          |                                |            |                  |        |              |                |              | Viev |
| A at i a ma      | <mark>No.</mark> †≞ | Expense Type                    | Line Description               | Quantity   | Type of Activity | Region | Prepayment E | Expenditure It | Unit Price   |      |
| Actions          |                     |                                 |                                |            |                  |        |              |                |              |      |
| Vendor I         |                     |                                 |                                |            |                  |        |              |                |              |      |
| PO BOX 7247      |                     |                                 |                                |            |                  |        |              |                |              |      |
| PHILADELPHI      |                     |                                 |                                |            |                  |        |              |                |              |      |
| 19170-0001       |                     |                                 |                                |            |                  |        |              |                |              |      |
| Address Code     |                     |                                 |                                |            |                  |        |              |                |              |      |
| Currency: USI    |                     |                                 |                                |            |                  |        |              |                |              |      |
|                  |                     |                                 |                                |            |                  |        |              |                |              |      |
|                  |                     |                                 |                                |            |                  |        |              |                |              |      |
|                  |                     |                                 |                                |            |                  |        |              |                |              |      |
|                  |                     |                                 |                                |            |                  |        |              |                |              |      |
|                  |                     |                                 |                                |            |                  |        |              |                |              |      |
|                  |                     |                                 |                                |            |                  |        |              |                |              |      |
|                  |                     |                                 |                                |            |                  |        |              |                |              |      |
|                  |                     |                                 |                                |            |                  |        |              |                |              |      |
| View             |                     |                                 |                                |            |                  |        |              |                |              |      |
| Itemizati        | Add Ite             | em                              |                                |            |                  |        |              |                |              |      |
| Add Item         | No.                 | * Expense Type                  | * Line Description             | * Quantity | Type of Activity | Region | Prepayment E | Expenditure It | * Unit Price |      |
| □ No.            | 1                   | 55121 ~                         |                                | 1          |                  |        |              |                | \$0.00       |      |
| No items four    |                     | 55121-LECTURERS                 |                                |            |                  |        |              |                |              |      |
|                  |                     | IS S   Page                     | 1 of 1                         |            |                  |        |              |                |              |      |

Field Descriptions:

- **Expense Type:** Search for the 'Expense Type' or enter the five-digit expense.  $\geq$
- Line Description: Enter your 'Line Description' (payment purpose; this may be identical to the 'Payment Remittance Description' indicated on the 'Enter Invoice  $\triangleright$ Details' screen.
  - Refer to step 7, Field (Payment Remittance). limit the number of characters used and no special characters.
- Quantity: The 'Quantity' value defaults to the number "1". You may leave the default value or change if appropriate.  $\geq$
- Type Of Activity: If a non-domestic expense type is indicated, then select the Type of Activity from the list of values  $\triangleright$
- Regions: If a non-domestic expense type is indicated, then select the Regions from the list of values  $\triangleright$
- Prepayment End date: If the Invoice type is selected as "Prepayment" on the invoice header then the Prepayment end date has to be populated for all the invoice lines >
- **Expenditure Item date:** If a Grant or PTA award is involved, then the 'Expenditure Item Date' field must be populated by entering the date (either via manual entry or by  $\triangleright$ selecting the calendar "dropdown".
- Unit Price: Enter the unit price which is the lime amount that you are allocating.  $\geq$
- Total: The 'Total' field will automatically calculate based on your entries in the 'Quantity' and 'Unit Price' fields.  $\triangleright$

After you click on Save, it will take you back to the Invoice page.

NOTE: If an additional line item is to be processed (due to multiple organizations or expense types being involved in the payment), click 'Add Item' and repeat step 7.

|       | \$          | Ð |
|-------|-------------|---|
|       |             | ? |
|       |             |   |
| Image | Upload Imag | • |
| Total | Tax         | c |
|       |             |   |

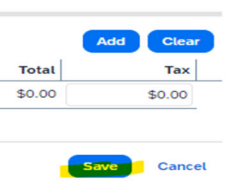

**Step 10** Allocation: Select the line (do this for all lines entered) click the edit button.

| Conc          | ur       | Invoice 🗸          |                                 |                             |                         |                 |                                     |                   |                               |            |                       |   |                        |              |            | ?     |
|---------------|----------|--------------------|---------------------------------|-----------------------------|-------------------------|-----------------|-------------------------------------|-------------------|-------------------------------|------------|-----------------------|---|------------------------|--------------|------------|-------|
| ice Manag     | ger      | Create New In      | nvoice Processor 🗸 In           | voice Capture Vendor        | r Manager               |                 |                                     |                   |                               |            |                       |   |                        |              |            |       |
| [Select Invoi | ice Own  | er]                |                                 |                             |                         |                 |                                     |                   |                               |            |                       |   |                        |              | Sta        | atus: |
| npl           | е        | ,                  |                                 |                             |                         |                 |                                     |                   |                               |            |                       |   |                        |              | Assign     | S     |
| Details       | s 🔻      |                    |                                 |                             |                         |                 |                                     |                   |                               |            |                       |   |                        |              |            |       |
| Inforr        | matio    | on «               | Invoice Details                 |                             |                         |                 |                                     |                   |                               |            |                       |   |                        | View Inv     | oice       |       |
| RCEL SER      | RVICE IN | 1C                 | Policy                          | Invoice Name                | Invoice Number 8?       |                 | PO Number                           |                   | Invoice Date                  |            | Currency              |   | Payment Method         |              |            |       |
| 47-0244       |          |                    | Non PO Payment Request Policy   | <ul> <li>example</li> </ul> | example                 |                 |                                     |                   | 04/19/2024                    | e          | USD-US, Dollar        | ~ | СНЕСК                  | ~            |            |       |
| HIA,PA        |          |                    |                                 | •                           | Are All Services Perfor | med Outside the |                                     |                   |                               |            | •                     | _ |                        | _            |            |       |
|               |          |                    | Total Invoice Amount (incl S&T) | Request Total               | US?                     |                 | Is 100% of the Payment for          | or Services?      | Service Period                |            | Invoice Form Type     |   | Invoice Type           |              |            |       |
| : 142858      |          |                    | 1.00                            | 1.00                        | NA                      | <b>`</b>        | Yes                                 | ~                 |                               |            | Honorarium            | × | Standard               | ~            |            |       |
| e: PHILAD     | DELPHI   | 4-01               | a                               | 0 I II                      |                         |                 | Payment Remittance Desited Vendors) | cription (Visible |                               |            |                       |   |                        |              |            |       |
| D-US, Do      | ollar    |                    | Grant/Non Grant                 | Oracle Alias                | Comments (Message t     | 0 AP)           |                                     |                   | W8 Received                   | ~          | W8 Expiration Date    | - | WCF Expiration Date    | -            |            |       |
|               |          |                    | (GE) Non-Grant                  | (034003) PROCORE 101        |                         |                 |                                     |                   |                               |            |                       | _ |                        |              |            |       |
|               |          |                    | Processing Type <b>\</b> ?      | Net Payment Terms           | Payment Due Date        |                 | Mail Instructions                   |                   | Special Handling Detail       |            | Special Handling Code |   | Is Emergency Check Run |              |            |       |
|               |          |                    | Standard 🗸                      | 25                          | 05/14/2024              | ë               |                                     | ~                 |                               |            |                       | ~ |                        |              |            |       |
|               |          |                    | Pay Group                       | FD Group                    | GWID                    |                 | Income Tax Type                     |                   | Invoice Withholding Tax Group | )          | Line Item Tax Amount  |   | Payment Method Type    |              |            |       |
|               |          |                    | Standard 🗸                      | AVP FOR FINANCE             | × [                     |                 |                                     | ~                 |                               | ~          | 0.00                  |   | Client                 | ~            |            |       |
|               |          |                    | Payment Status                  | Payment Status Date         | Payment Amount          |                 | Invoice Group ID                    |                   |                               |            | ··                    |   |                        |              |            |       |
|               |          |                    | Not Paid                        |                             |                         |                 | GW                                  | ~                 |                               |            |                       |   |                        |              |            |       |
|               |          | Change             | Save                            |                             |                         |                 |                                     |                   |                               |            |                       |   |                        |              |            |       |
| tion Su       | umm      | ary                |                                 |                             |                         |                 |                                     |                   |                               |            |                       |   |                        |              |            | *     |
| Delete        | e Item   | Edit Distrit       | bute                            |                             |                         |                 |                                     |                   |                               |            |                       |   | Amount Remaining       | g to be Item | nized: \$0 | ).00  |
|               |          | Expense Type       | Li                              | ne Description              | Quantity Type of A      | ctivity         | Region                              | Prepayme          | nt End Date Expenditu         | re Item Da | ate Unit Price        |   | Total                  |              | Тах        |       |
|               |          | 55121-LECTURE      | RS ex                           | ample                       | 1                       |                 |                                     |                   |                               |            | \$1.00                | ) | \$1.00                 |              | \$0.00     |       |
| Γ             | Acco     | ount Code          |                                 | Distribution Code           |                         |                 |                                     | Percent           | age                           |            | Net Amount            |   |                        | Gross        | Amount     |       |
|               | 5513     | 21 [System Default | tl                              | GL-634003                   |                         |                 |                                     |                   | 100                           |            | \$1.00                |   |                        |              | \$1.00     | 1     |

#### Click Distribute by in the middle left of the screen, click the down caret and select Percentage and then click the Add button.

#### EDIT LINE ITEM

| EDIT LINE ITEM                     |                                 |          |                  |        |              |            |                      |            |                                         |                   |
|------------------------------------|---------------------------------|----------|------------------|--------|--------------|------------|----------------------|------------|-----------------------------------------|-------------------|
|                                    |                                 |          |                  |        |              |            |                      |            |                                         | View Invoice      |
| Expense Type                       | Line Description                | Quantity | Type of Activity | Region | Prepayment E | nd Date Ex | xpenditure Item Date | Unit Price | Total                                   |                   |
| 55121-LECTURERS                    | example                         | 1        |                  | ~      | ~            | Ë          |                      | ₿ 1.00     | 1.00                                    |                   |
| Tax<br>0.00                        |                                 |          |                  |        |              |            |                      |            |                                         |                   |
|                                    |                                 |          |                  |        |              |            |                      |            |                                         |                   |
|                                    |                                 |          |                  |        |              |            |                      |            |                                         |                   |
|                                    |                                 |          |                  |        |              |            |                      |            |                                         |                   |
| Distributions Distribution Summa   | iry                             |          |                  |        |              |            |                      |            |                                         |                   |
| Distributions                      |                                 |          |                  |        |              |            |                      | Total: 5   | 51.00   Distributed: \$0.00 (0%)   Rema | ning: \$1.00 (10( |
| Distribute By Add                  | elete Favorites Add to Favor    | rites    |                  |        |              |            |                      |            |                                         |                   |
| Percentage     Grant/No     Amount | on G * Oracle Alias Distributio | on Code  |                  |        |              |            |                      |            |                                         |                   |
|                                    |                                 |          |                  |        |              |            |                      |            |                                         |                   |

There should always be the number100 under the distribution section, click save in the bottom right.

**Note:** The system will default to an allocation of 100%. In this instance as there is only one distribution and we shall 'Save' the input. If there were additional distributions, you would select the 'Add' option to add an additional line or lines as needed and then change the corresponding percentage amount until all lines equal 100 percent.

|                                                                                                    | EDIT LINE IT                                   | EM             |                           |                 |               |   |                  |   |        |       |                  |   |                  |      |            |      |                     |                    |                 | ×             |
|----------------------------------------------------------------------------------------------------|------------------------------------------------|----------------|---------------------------|-----------------|---------------|---|------------------|---|--------|-------|------------------|---|------------------|------|------------|------|---------------------|--------------------|-----------------|---------------|
| Distributions<br>Distributions<br>Distributions<br>Cost: \$1.00   Distributed: \$1.00   Distributed: | Expense Type<br>55121-LECTURERS<br>Tax<br>0.00 | e Lin          | ne Description<br>example |                 | Quantity<br>1 | ] | Type of Activity | ~ | Region | ↓ Pre | Dayment End Date | Ë | Expenditure Item | Date | Unit Price | 2    | ]                   | Total<br>1.00      | View            | Invoice 📶     |
| 100         (GL) Non-Grant         (634003) PR         GL-634003                                                                                                    | Distributions Distributions<br>Distribute By A | ion Summary    | Favorites▼                | Add to Favorite | 5<br>Code     |   |                  |   |        |       |                  |   |                  | 1    |            | Tota | al: \$1.00   Distri | buted: \$1.00 (10) | 0%)   Remaining | : \$0.00 (0%) |
|                                                                                                    |                                                | (GL) Non-Grant | (634003) PR               | GL-634003       |               |   |                  |   |        |       |                  |   |                  | -    |            |      |                     |                    |                 |               |

Upload your invoice - Your invoice followed by all supporting documentation must be submitted as one single pdf file. Click Actions, upload image, browse (find where you saved it), select, upload, file MUST be png, jpg, pdf or tif

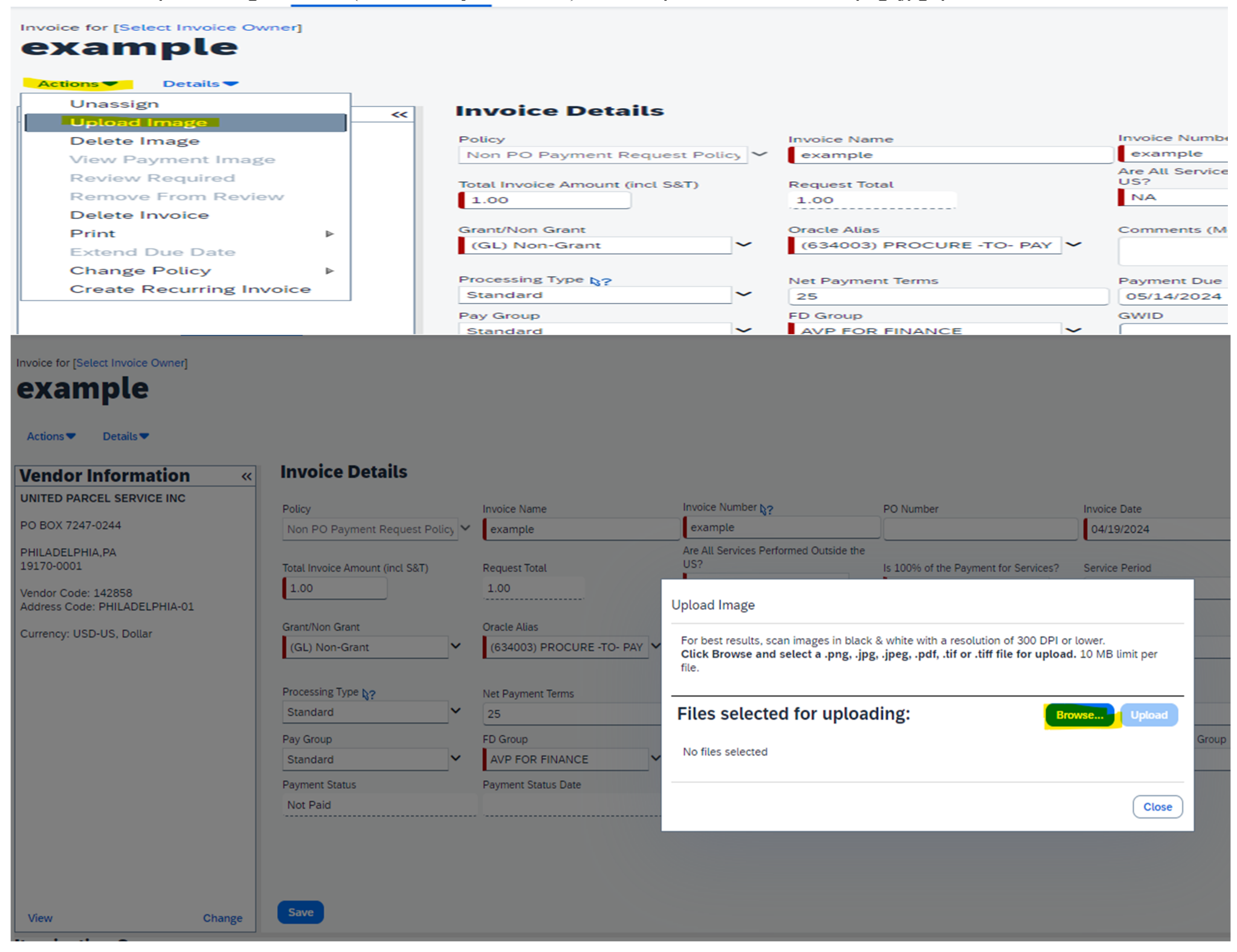

#### 🧿 Open

|                           |                    |                      |        |                                       | 0 * |
|---------------------------|--------------------|----------------------|--------|---------------------------------------|-----|
| Name                      | Date modified      | Туре                 | Size   |                                       |     |
| ✓ Today (7)               |                    |                      |        |                                       |     |
| 🚖 inv upload.pdf          | 4/19/2024 11:55 AM | Adobe Acrobat Docum  | 39 KB  |                                       |     |
| inv upload.docx           | 4/19/2024 11:52 AM | Microsoft Word Docum | 25 KB  |                                       |     |
| 🖻 save.png                | 4/19/2024 11:16 AM | PNG File             | 149 KB |                                       |     |
| 🖻 8.png                   | 4/19/2024 10:20 AM | PNG File             | 219 KB |                                       |     |
| 🖻 step 7.png              | 4/19/2024 9:12 AM  | PNG File             | 155 KB |                                       |     |
| 💼 step 6.png              | 4/19/2024 9:09 AM  | PNG File             | 189 KB |                                       |     |
| 🖻 step 5.png              | 4/19/2024 9:07 AM  | PNG File             | 340 KB |                                       |     |
| File name: inv upload.pdf |                    |                      |        | <ul> <li>✓ All Files (*.*.</li> </ul> | )   |
|                           |                    |                      |        | Open                                  | Can |
|                           |                    |                      |        |                                       |     |

# ample

ns 🔻 🛛 Details 🔻

| dor Information «                          | Invoice Details                   |                                           |                                                                                                    |                                      |                |  |  |  |
|--------------------------------------------|-----------------------------------|-------------------------------------------|----------------------------------------------------------------------------------------------------|--------------------------------------|----------------|--|--|--|
| D PARCEL SERVICE INC                       | Policy                            | Invoice Name                              | Invoice Number k?                                                                                                    | PO Number                            | Invoice Date   |  |  |  |
| X 7247-0244                                | Non PO Payment Request Policy 🗸   | example                                   | example                                                                                                    |                                      | 04/19/2024     |  |  |  |
| DELPHIA,PA<br>-0001                        | Total Invoice Amount (incl S&T)   | Request Total                             | Are All Services Performed Outside the US?                                                                                                    | Is 100% of the Payment for Services? | Service Period |  |  |  |
| r Code: 142858<br>ss Code: PHILADELPHIA-01 | 1.00                              | 1.00                                      | Upload Image                                                                                                    |                                      |                |  |  |  |
| ncy: USD-US, Dollar                        | Grant/Non Grant<br>(GL) Non-Grant | Oracle Alias<br>(634003) PROCURE -TO- PAY | For best results, scan images in black & white with a resolution of 300 DPI or lower.<br>Click Browse and select a .png, .jpg, .jpeg, .pdf, .tif or .tiff file for upload. 10 MB limit perfile. |                                      |                |  |  |  |
|                                            | Processing Type §?<br>Standard    | Net Payment Terms                         | Files selected for upload                                                                                                    | ding:                                | owse Upload    |  |  |  |
|                                            | Pay Group<br>Standard             | FD Group<br>AVP FOR FINANCE               | inv upload.pdf                                                                                                    |                                      | Remove         |  |  |  |
|                                            | Payment Status<br>Not Paid        | Payment Status Date                       |                                                                                                    |                                      | Close          |  |  |  |

 $\times$ 

#### You will see it has been uploaded, click close:

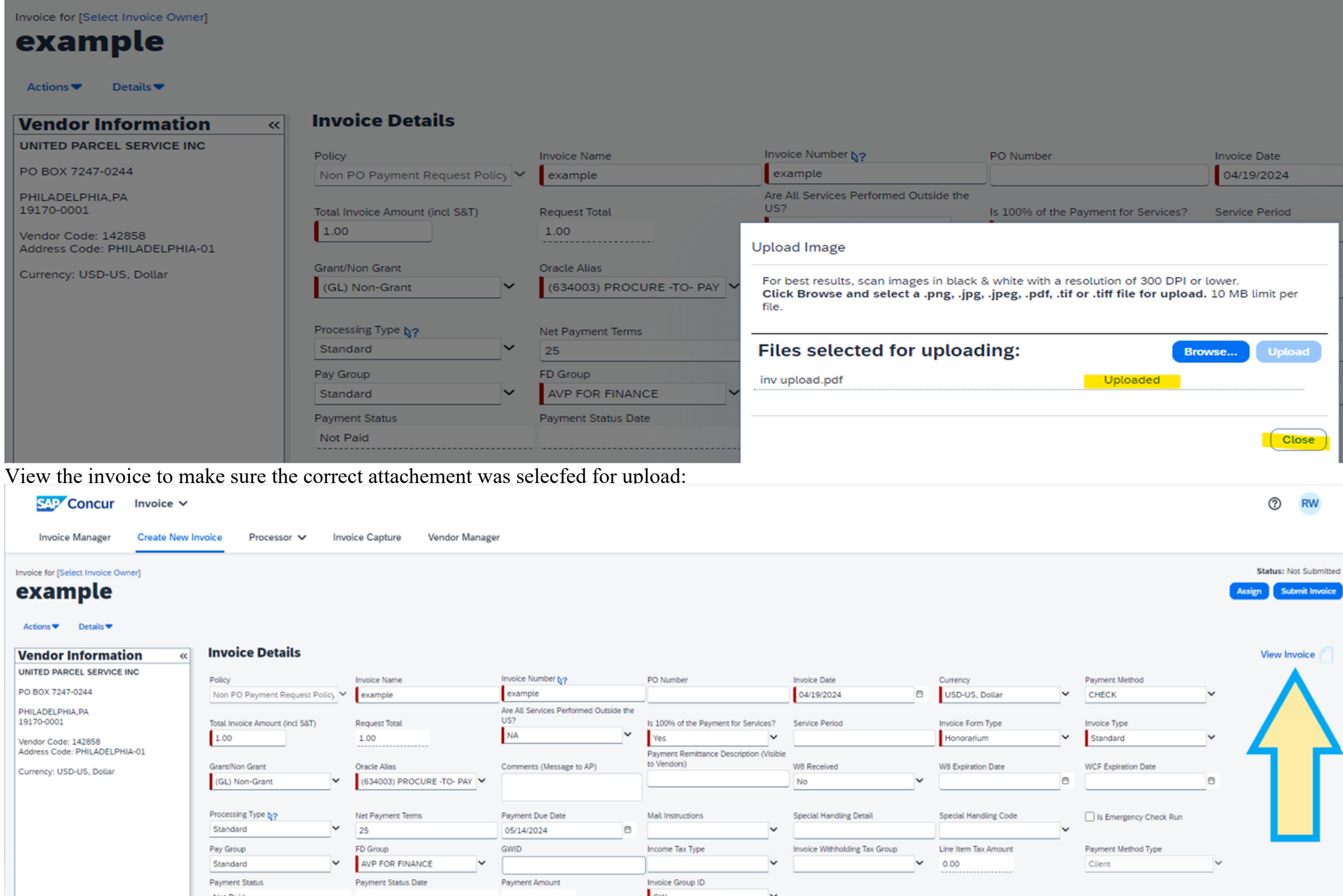

| SAP Concur                                                           | Invoice 🗸     |                                       |        |                             |                                      |     |                                                       |    |                               |   |                       |   |                        |   |              |
|----------------------------------------------------------------------|---------------|---------------------------------------|--------|-----------------------------|--------------------------------------|-----|-------------------------------------------------------|----|-------------------------------|---|-----------------------|---|------------------------|---|--------------|
| Invoice Manager                                                      | Create New Ir | Processor V                           | Inv    | oice Capture Vendor Manag   | ger                                  |     |                                                       |    |                               |   |                       |   |                        |   |              |
| Invoice for [Select Invoice Owr<br><b>example</b><br>Actions Details | ner]          |                                       |        |                             |                                      |     |                                                       |    |                               |   |                       |   |                        |   | St<br>Assign |
| Vendor Informatio                                                    | on «          | Invoice Details                       |        |                             |                                      |     |                                                       |    |                               |   |                       |   |                        |   | Ň            |
| UNITED PARCEL SERVICE II                                             | NC            | Policy                                |        | Invoice Name                | Invoice Number b?                    |     | PO Number                                             |    | Invoice Date                  |   | Currency              |   | Payment Method         |   |              |
| PO BOX 7247-0244                                                     |               | Non PO Payment Request Po             | licy V | example                     | example                              |     |                                                       |    | 04/19/2024                    | 8 | USD-US, Dollar        | ~ | CHECK                  | ~ |              |
| PHILADELPHIA,PA<br>19170-0001                                        |               | Total Invoice Amount (incl S&T)       |        | Request Total               | Are All Services Performed Outside t | the | Is 100% of the Payment for Services?                  |    | Service Period                |   | Invoice Form Type     |   | Invoice Type           |   |              |
| Vendor Code: 142858                                                  |               | 1.00                                  |        | 1.00                        | NA                                   | ×   | Yes                                                   |    |                               |   | Honorarium            | ~ | Standard               | ~ |              |
| Address Code: PHILADELPHI                                            | A-01          | Grant/Non Grant                       |        | Oracle Alias                | Comments (Message to AP)             |     | Payment Remittance Description (Visibi<br>to Vendors) | le | W8 Received                   |   | W8 Expiration Date    |   | WCF Expiration Date    |   |              |
|                                                                      |               | (GL) Non-Grant                        | ~      | (634003) PROCURE -TO- PAY 💙 |                                      |     |                                                       |    | No                            | ~ |                       | e |                        | 8 |              |
|                                                                      |               | Processing Type <b>\?</b><br>Standard | ~      | Net Payment Terms           | Payment Due Date<br>05/14/2024       | 8   | Mail Instructions                                     |    | Special Handling Detail       | - | Special Handling Code | ~ | Is Emergency Check Run |   |              |
|                                                                      |               | Pay Group                             |        | FD Group                    | GWID                                 |     | Income Tax Type                                       |    | Invoice Withholding Tax Group |   | Line Item Tax Amount  |   | Payment Method Type    |   |              |
|                                                                      |               | Standard                              | ~      | AVP FOR FINANCE             |                                      |     | ~                                                     |    |                               | ~ | 0.00                  |   | Client                 | ~ |              |
|                                                                      |               | Payment Status                        | _      | Payment Status Date         | Payment Amount                       |     | Invoice Group ID                                      |    |                               | - |                       |   |                        |   |              |
|                                                                      |               | Not Paid                              |        |                             |                                      |     | GW 🗸                                                  |    |                               |   |                       |   |                        |   |              |

## Invoice will open in new window:

| SAP Concur                                    | nvoice 🗸                                                                                                    |          |               |                       |    |                        | 0                           |
|-----------------------------------------------|----------------------------------------------------------------------------------------------------|----------|---------------|-----------------------|----|------------------------|-----------------------------|
| Invoice Manager                               | Create New Invoice Processor 🗸 Invoice Capture Vendor Manager                                                                                                    |          |               |                       |    |                        |                             |
| Invoice for [Select Invoice Owner]<br>example | ]                                                                                                    |          |               |                       |    |                        | Status: No<br>Assign Subr   |
| Actions Details                               | Invoice Details                                                                                                    |          |               |                       |    |                        | View Inc                    |
|                                               |                                                                                                    |          |               |                       |    |                        | view inv                    |
| C Concur - Travel and Expense -               | Google Chrome                                                                                                    |          |               | Currency              |    | Payment Method         |                             |
| •- https://us2.conguraelutio                  |                                                                                                    |          |               | USD-US, Dollar        |    | CHECK                  | <b>v</b>                    |
| - nttps://usz.concursolutio                   | ons.com/expense/rayables/view_invoice_image.asp?imageranelid=ext-comp-1502ckun=https%5A%2F%2Fwww-us2.api.concursolutions.com%2Fimagin                                                                                                    | ig‰z⊧we… | _             | Invoice Form Type     |    | Invoice Type           |                             |
| Invoice Image                                 |                                                                                                    | Ŕ        |               | Honorarium            | ~  | Standard               | <b>v</b>                    |
|                                               | 1CCR0CE1872E4EC2E3E796889E36857 1 / 1 - 69% + 1 3 8                                                                                                    |          |               | W8 Expiration Date    |    | WCE Expiration Date    |                             |
|                                               |                                                                                                    | · ·      | v             | We Expiration Date    | Ë  | Wer Expitation Date    | Ö                           |
|                                               |                                                                                                    | <b>^</b> | etail         | Special Handling Code | ~  | Is Emergency Check Run |                             |
|                                               |                                                                                                    |          | ; Tax Group   | Line Item Tax Amount  |    | Payment Method Type    |                             |
|                                               | INVOICES<br>INVOICES<br>INVOICES<br>INVOICES<br>EVERYWHERE<br>INVOICES<br>INVOICES<br>INVO |          | · · · ·       | 0.00                  |    | Client                 | Amount Remaining to be Item |
|                                               |                                                                                                    |          | ate Expenditu | ire Item Date         | Un | it Price               | Total                       |
|                                               |                                                                                                    |          |               |                       |    | \$1.00                 | \$1.00                      |

![](_page_16_Picture_2.jpeg)

**Step 12** Submit your request for management approval by selecting the 'Submit Request' option. Click submit in the upper right side:

| ← → C                                                                     | ttps://us2.concurse                                    | olutions.com/Expense/Payables/C                                 | VP_Portal.asp                                      |                                       |                |                                                                                                    |                            |           |                                 |                  |                               | \$             | Ð             | 0                            | :   |
|---------------------------------------------------------------------------|--------------------------------------------------------|-----------------------------------------------------------------|----------------------------------------------------|---------------------------------------|----------------|----------------------------------------------------------------------------------------------------|----------------------------|-----------|---------------------------------|------------------|-------------------------------|----------------|---------------|------------------------------|-----|
| Invoice Mana                                                              | Cur Invoice ✓                                          | voice Processor 🗸 In                                            | voice Capture Vendo                                | r Manager                             |                |                                                                                                    |                            |           |                                 |                  |                               |                | 0             | RW                           |     |
| Actions Total                                                             | voice Owner)<br>le                                     |                                                                 |                                                    |                                       |                |                                                                                                    |                            |           |                                 |                  |                               | Ass            | Status: No    | ot Submit                    | ed  |
| Vendor Info<br>UNITED PARCEL SI<br>PO BOX 7247-0244                       | rmation «<br>ERVICE INC                                | Invoice Details Policy Non PO Payment Request Policy            | Invoice Name<br>example                            | Invoice Number §?<br>example          |                | PO Number                                                                                            | Invoice Date<br>04/19/2024 | Ð         | Currency<br>USD-US, Dollar      | ~                | Payment Method<br>CHECK       | ~              | View Inv      |                              |     |
| PHILADELPHIA,PA<br>19170-0001<br>Vendor Code: 14285<br>Address Code: PHIL | 58<br>ADELPHIA-01                                      | Total Invoice Amount (incl S&T)                                 | Request Total                                      | Are All Services Perform<br>US?<br>NA | ed Outside the | Is 100% of the Payment for Services?<br>Yes<br>Payment Remittance Description (Visibl<br>to Vendors) | service Period             |           | Invoice Form Type<br>Honorarium | ~                | Invoice Type<br>Standard      | ~              |               |                              |     |
| Currency: USD-US, I                                                       | Dollar                                                 | Grant/Non-Grant (GL) Non-Grant  Processing Type b?  Standard  ✓ | (634003) PROCURE -TO<br>Net Payment Terms          | PAY  Payment Due Date 05/14/2024      | (*)            | Mail Instructions                                                                                    | No Special Handling Detail | ~         | Special Handling Code           | •                | UCF Expiration Date           | ð              |               |                              |     |
|                                                                           |                                                        | Pay Group<br>Standard<br>Payment Status                         | FD Group<br>AVP FOR FINANCE<br>Payment Status Date | GWID<br>Payment Amount                |                | Income Tax Type                                                                                      | Invoice Withholding Tax Gr | oup<br>V  | Line Item Tax Amount<br>0.00    |                  | Payment Method Type<br>Client | ~              |               |                              |     |
|                                                                           |                                                        | Not Paid                                                        |                                                    |                                       |                | GW                                                                                                   |                            |           |                                 |                  |                               |                |               |                              |     |
| view<br>Itemization S                                                     | Change                                                 | Save                                                            |                                                    |                                       |                |                                                                                                    |                            |           |                                 |                  |                               |                |               |                              | *   |
| Add Item Del                                                              | ete Item Edit Distrit                                  | ute 🗸   🗹 Show Distributions                                    |                                                    |                                       |                |                                                                                                    |                            |           |                                 |                  | A                             | mount Remainir | ng to be lter | mized: \$0                   | .00 |
| □ No.                                                                     | Expense Type                                           |                                                                 | Line Description                                   | Quantity Type                         | of Activity    | Region                                                                                               | Prepayment End Date        | Expendito | are Item Date                   | U                | it Price                      | Total          |               | Tax                          |     |
| 1                                                                         | S5121-LECTURE<br>Account Code<br>S5121 (System Default |                                                                 | Example<br>Distribution Code<br>GL-634003          | 1                                     |                |                                                                                                    | Percentage<br>100          |           |                                 | Net Amou<br>\$1. | \$1.00<br>nt<br>10            | \$1.00         | Gross         | \$0.00<br>s Amount<br>\$1.00 |     |
| - Back to List                                                            |                                                        |                                                                 |                                                    |                                       |                |                                                                                                    |                            |           |                                 |                  |                               |                |               |                              | _   |

![](_page_17_Picture_3.jpeg)

| ed: \$0.00 |
|------------|
| Tax        |
| \$0.00     |
| \$1.00     |

Select the individual who is responsible for approving this invoice transaction. This individual should be someone higher in your organizational hierarchy or the individual authorizing the charges if the charges are being posted external to your organization. Then click submit Invoice.

| Invoice for [Select Invoice Owner]                   |                                       |          |                                          |                                                                                                    |               |        |
|------------------------------------------------------|---------------------------------------|----------|------------------------------------------|----------------------------------------------------------------------------------------------------|---------------|--------|
| Actions Details                                      |                                       |          |                                          |                                                                                                    |               |        |
| Exceptions                                           |                                       |          |                                          | Approval Flow for Invoice: example                                                                                               |               | Ī      |
| S Invoice Line Item 1 Line item                      | ns must be fully allocated            |          |                                          | You must identify an approver before the invoice proceeds to the next workflo                                                    | ow step.      |        |
| Nandar Information                                   | Invoice Details                       |          |                                          |                                                                                                    |               |        |
| Vendor Information «<br>UNITED PARCEL SERVICE INC    | Policy                                | Ir       | nvoice Name                              | Invoice Approver:                                                                                                    |               |        |
| PO BOX 7247-0244<br>PHILADELPHIA,PA<br>19170-0001    | Non PO Payment Request Pol            | olicy Y  | example                                  | Shearer, Shelley L. (shellshearer@gwu.edu) Shearer, Shelley L. (shellshearer@gwu.edu) *GWI Lorg Lipit 2-Home Org: PDOCUBE TO PAY | €             |        |
| Vendor Code: 142858<br>Address Code: PHILADELPHIA-01 | 1.00                                  | n        | 1.00                                     | Search Approvers By                                                                                                    |               |        |
| Currency: USD-US, Dollar                             | Grant/Non Grant<br>(GL) Non-Grant     | _        | Dracle Alias<br>(634003) PROCURE -TO- PA | Fuhrman, Jessica<br>(this step may be skipped)                                                                                   | ۲             |        |
|                                                      | Processing Type <b>\?</b><br>Standard | N        | Net Payment Terms                        | Back Office Approval:                                                                                                    | • •           | _      |
|                                                      | Pay Group<br>Standard                 | <b>`</b> | D Group<br>AVP FOR FINANCE               |                                                                                                    |               |        |
|                                                      | Payment Status<br>Not Paid            | P        | ayment Status Date                       | Submit Invoice                                                                                                    |               |        |
| View Change                                          | Save                                  |          |                                          |                                                                                                    |               |        |
| Itemization Summary                                  |                                       |          |                                          |                                                                                                    | Save Workflow | Cancel |
| Add Item Delete Item Edit Distrit                    |                                       |          |                                          |                                                                                                    |               |        |

Any additional questions, you can email p2p@gwu.edu